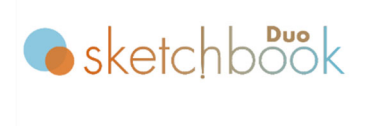

click here to watch.

## **CSV Marking**

This function allows you to transfer any Excel file being used as a database as a CSV file and mark text.

 Save Excel data as a CSV file (where values are separated by commas). Set up the data so that the columns (A, B, C...) contain Field No. 1, Field No. 2, Field No. 3..., while the rows (1,2,3...) contain the data sets in the order in which they should be marked.

|   | A              | В         |       |
|---|----------------|-----------|-------|
|   | Made in Japan  | Jan, 2025 | A0001 |
|   | Made in Japan  | Jan, 2025 | A0002 |
|   | Made in Japan  | Jan, 2025 | A0003 |
|   | Made in Japan  | Jan, 2025 | A0004 |
|   | Made in Japan  | Jan, 2025 | A0005 |
|   | Made in Japan  | Jan, 2025 | A0006 |
|   | Made in Japan  | Jan, 2025 | A0007 |
|   | Made in Japan  | Jan, 2025 | A0008 |
|   | Made in Japan  | Jan, 2025 | A0009 |
| ) | Made in Japan  | Jan, 2025 | A0010 |
| l | Made in Japan  | Jan, 2025 | A0011 |
| 2 | Made in Japan  | Jan, 2025 | A0012 |
| 3 | Made in Japan  | Jan, 2025 | A0013 |
| 1 | Made in Japan  | Jan, 2025 | A0014 |
| 5 | Made in Japan  | Jan, 2025 | A0015 |
| 5 | Made in Japan  | Jan, 2025 | A0016 |
| 7 | Made in Japan  | Jan, 2025 | A0017 |
| 3 | Made in Japan  | Jan, 2025 | A0018 |
| 9 | Made in Japan  | Jan, 2025 | A0019 |
|   | <b>1 1 1 1</b> | 1 0005    | 10000 |

- 2) Create a text field and send the data to MB3 controller by clicking the "Start" icon
- 3) Go to "CSV" on the menu bar.
- 4) Browse the CSV data that has been created beforehand.
- 5) After browsing the data, the CSV data will be automatically transferred to the text field, press the start/stop button on the marking head.

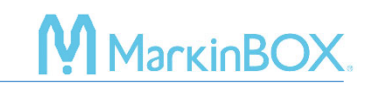

## Contact

Please contact our distributor if you have an inquiry for operation and malfunction. Manufacturer information: Company : TOCHO MARKING SYSTEMS, Inc.

Address : 87-378 Yachimata-Ro, Yachimata, Chiba, Japan 289-1144

Tel:+81-43-308-4301

URL : http://www.tokyo-chokoku.co.jp